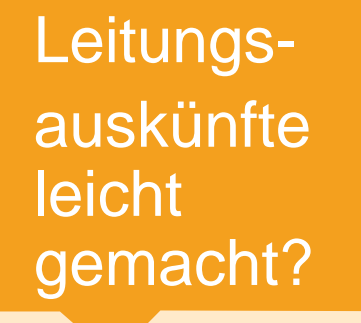

# Natürlich mit uns.

Leitfaden für die Online-Leitungsauskunft (LineRegister) der Stadtwerke Buxtehude GmbH

Buxtehude, 16.10.2020

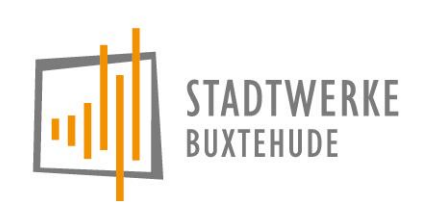

## LineRegister – Das Auskunftsportal der Stadtwerke Buxtehude im Internet

Über LineRegister können Sie Pläne und Informationen zu Leitungstrassen und unterirdischen Einbauten online abrufen – rasch, unkompliziert und rund um die Uhr.

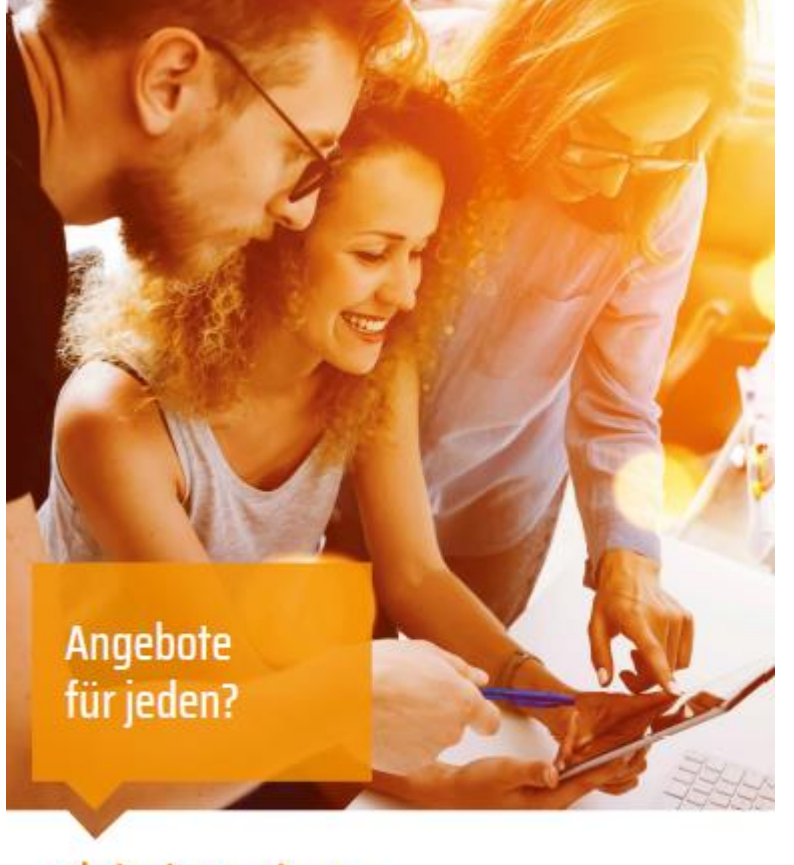

### Natürlich mit uns.

#### Voraussetzungen f ür die Nutzung

LineRegister ist eine Webanwendung, die die gängigsten aktuellen Webbrowser unterstützt (Internet Explorer, Firefox, Google Chrome, Safari). Die Verwendung anderer Browser oder veralteter Versionen ist möglich, die volle Funktionsfähigkeit ist dabei aber nicht garantiert. In den Browsereinstellungen muss JavaScript sowie die Verwendung von Cookies aktiviert sein.

Die Benutzeroberfläche ist für eine Bildschirmauflösung von mindestens 1024x768 konzipiert.

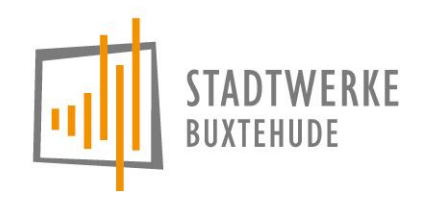

2

#### https://www.stadtwerke-buxtehude.de/leistungen/swb-onlineleitungsauskunft

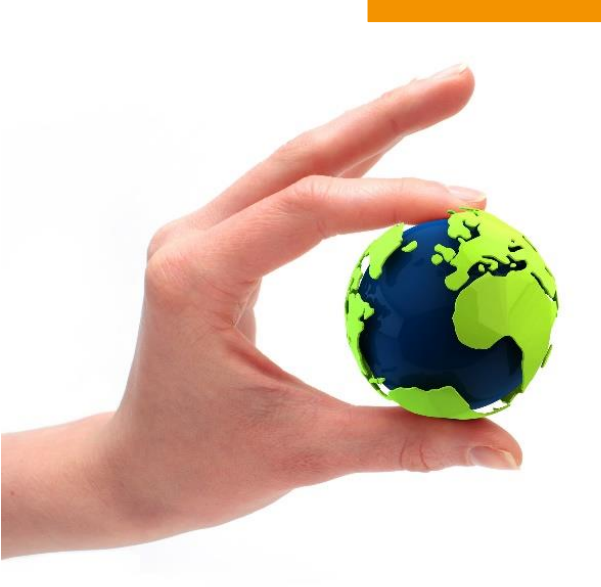

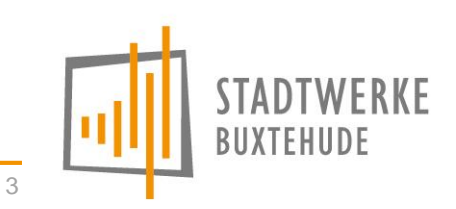

# Anmeldung im LineRegister

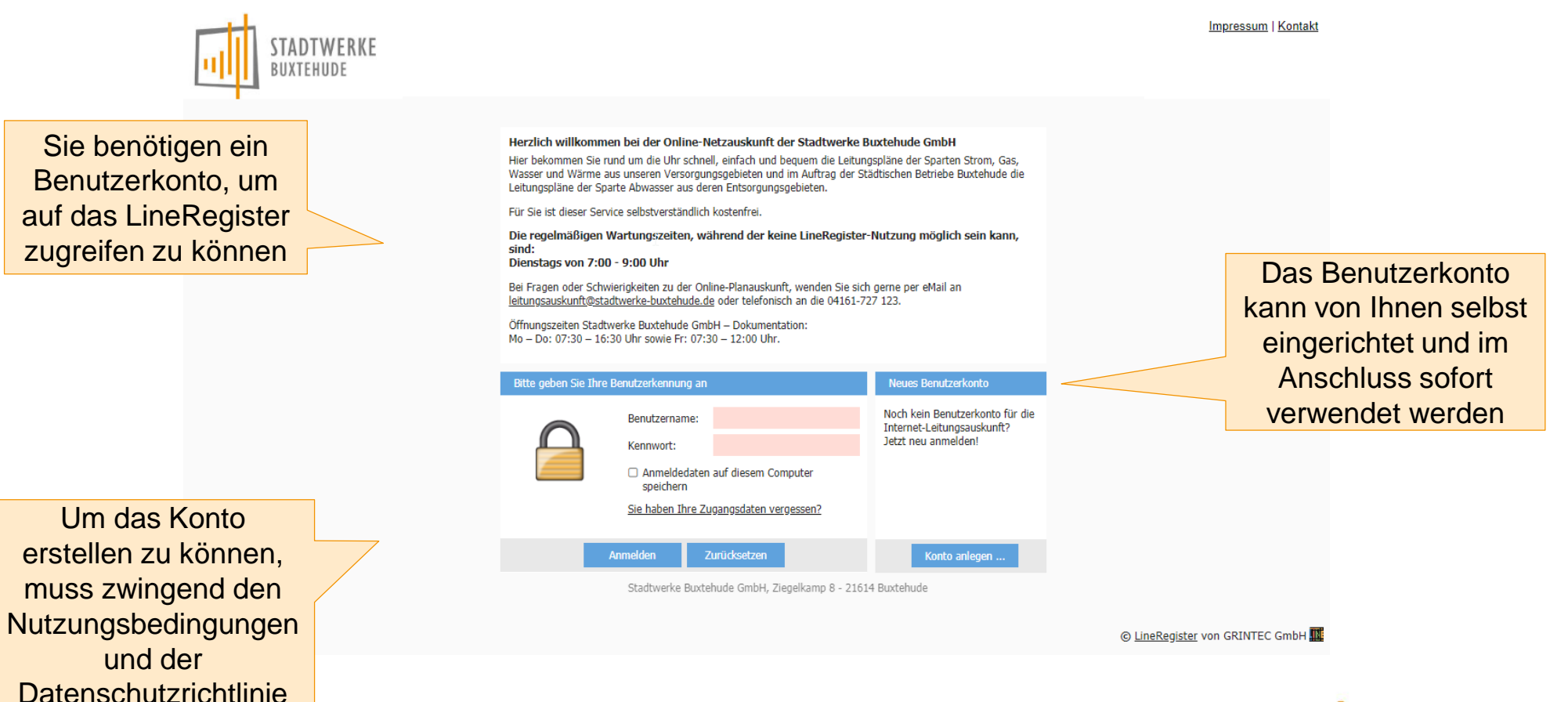

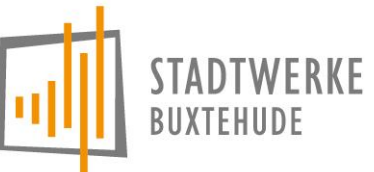

14.10.2019

zugestimmt werden

# Neue Anfrage - Anfragedaten

|            | STADTWERK<br>BUXTEHUDE    | E                                                                                                    |                                                                                                    | Aktuelle Pos<br>Eingabe o<br>Auskunftsd | sition.<br>der<br>laten |                                                                                                    |                        | Impressum   Kontakt                                                                                                    |                                                   |
|------------|---------------------------|----------------------------------------------------------------------------------------------------|----------------------------------------------------------------------------------------------------|-----------------------------------------|-------------------------|----------------------------------------------------------------------------------------------------|------------------------|----------------------------------------------------------------------------------------------------|---------------------------------------------------|
| Hilfe zu   | Startseite > Neue Anfrage | Anfragedaten > Anfra<br>Bitte wählen Sie den Gru<br>Anfragegrund*: Bau<br>Bitte geben Sie die Detail<br>Projektinformationen<br>Art der Arbeit*: @<br>Projektname*: @<br>Beginn geplant*: @<br>Ende geplant*: @<br>Datenausgabe<br>Typ*: f | agebereich > Dru<br>and für Ihre Anfrage a<br>umaßnahme<br>Is zu Ihrer Anfrage and<br>Gasleitung<br>SWB Test<br>25.09.2019<br>30.09.2019<br>PDF | uckbereich > Zusammenfassu              | Ing > Download          | Stadtwerke Buxtehude GmbH<br>Lineregister, Testuser, Herr, testuserlinereg<br>04161 727-120<br>testuserlineregister@stadtwerke-buxtehude.de<br>Buxtehude<br>Ziegelkamp<br>8<br>,,Weiter"-butt<br>Datenein<br>betätig | con nach<br>gabe<br>en | Abmelden Pulle Contraction of the second second sec | nationen<br>enden<br>matisch<br>m<br>conto<br>men |
| 30.04.2020 | R                         | а                                                                                                    |                                                                                                    |                                         |                         |                                                                                                    |                        | 5                                                                                                    | VICHONE                                           |

# Neue Anfrage – Anfragebereich (1)

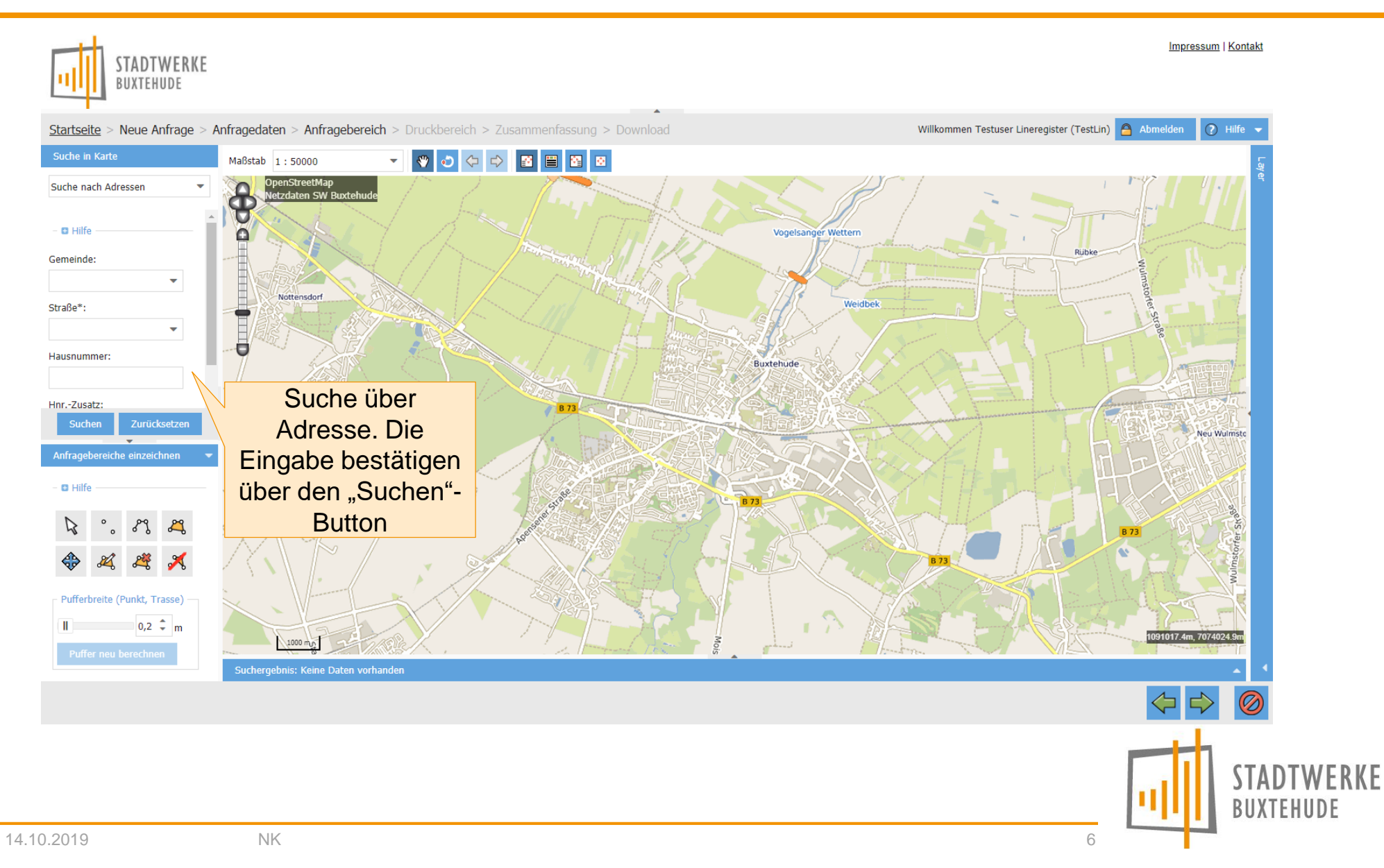

# Neue Anfrage – Anfragebereich (2)

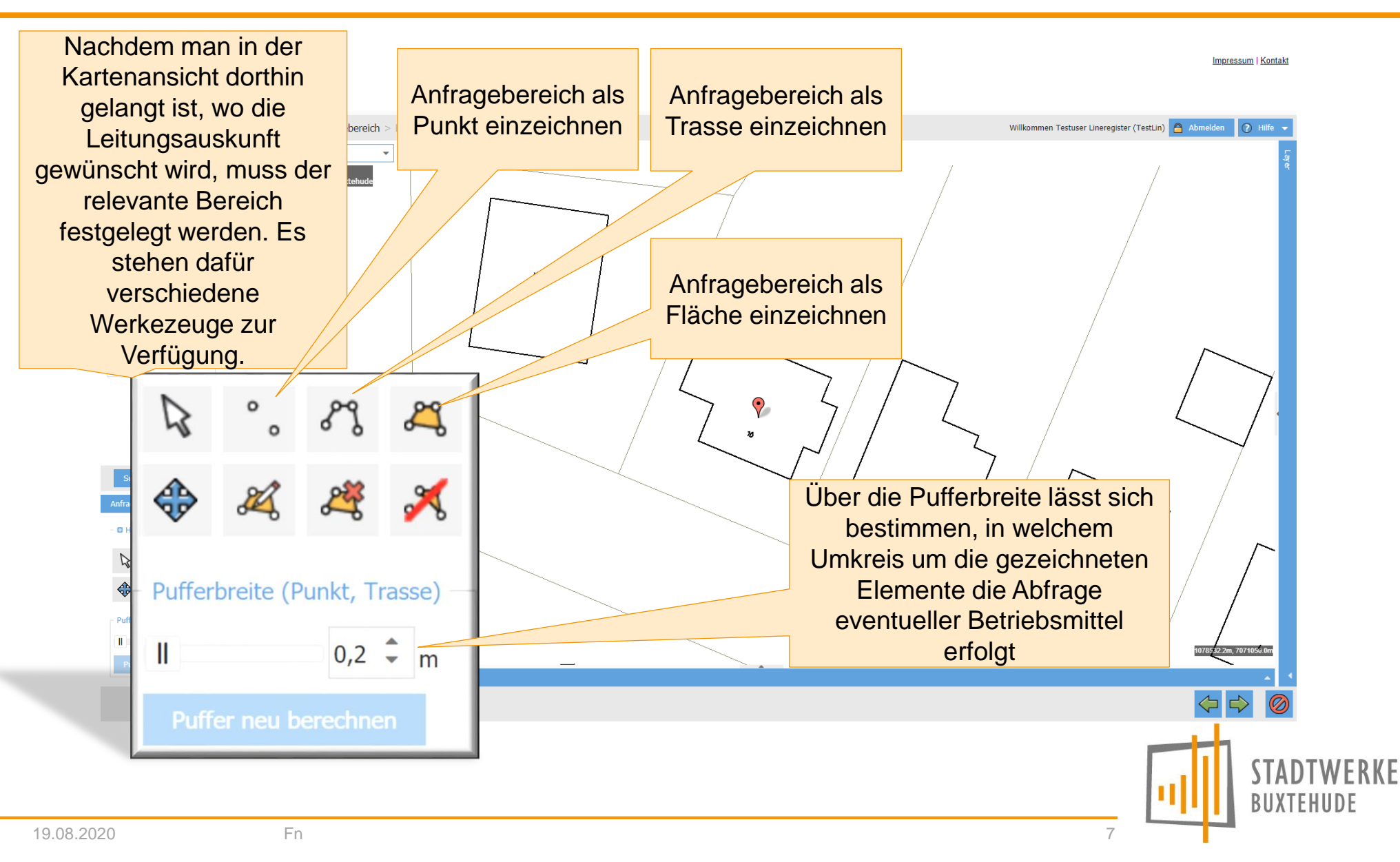

# Neue Anfrage – Druckbereich

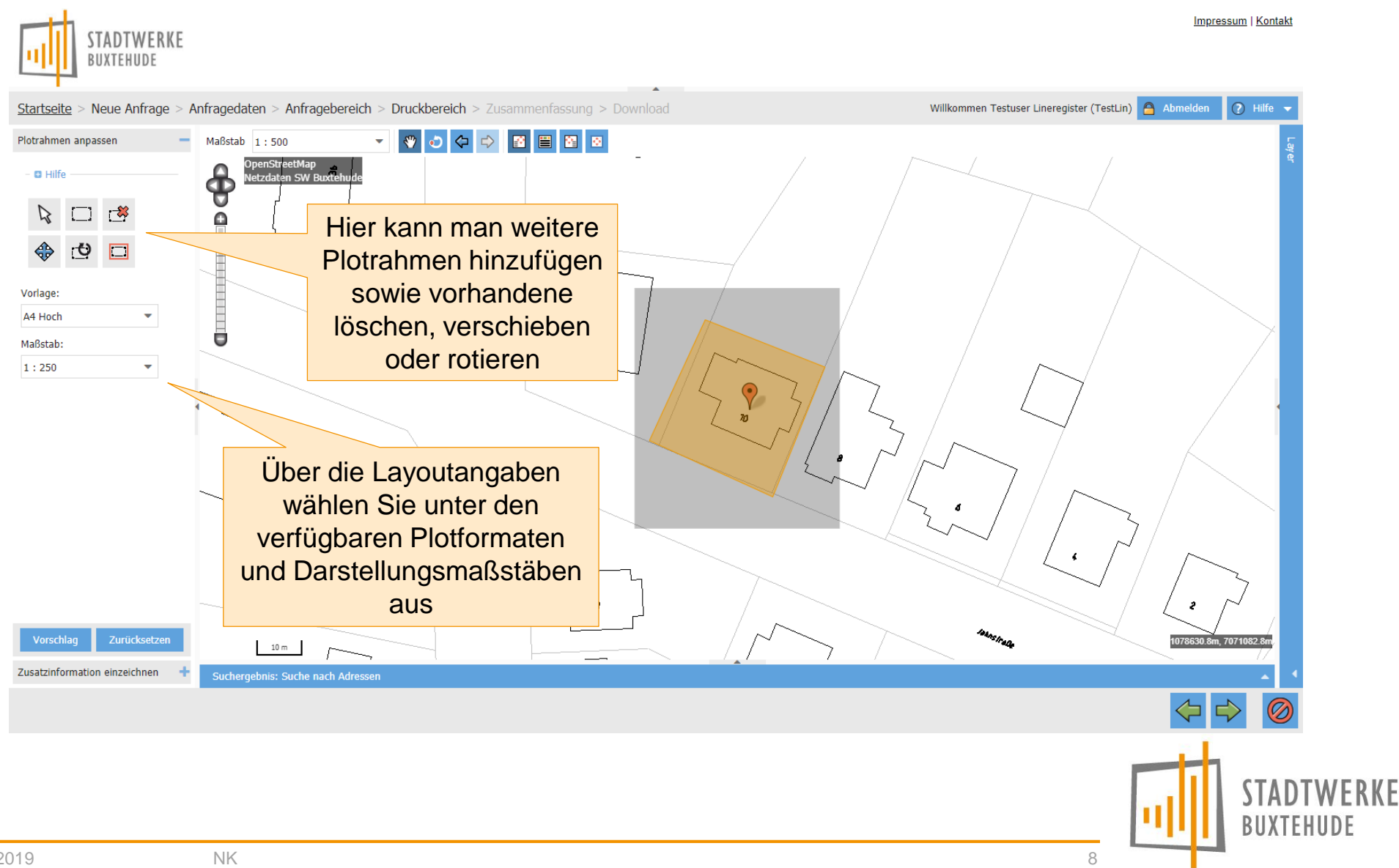

## Neue Anfrage – Druckbereich

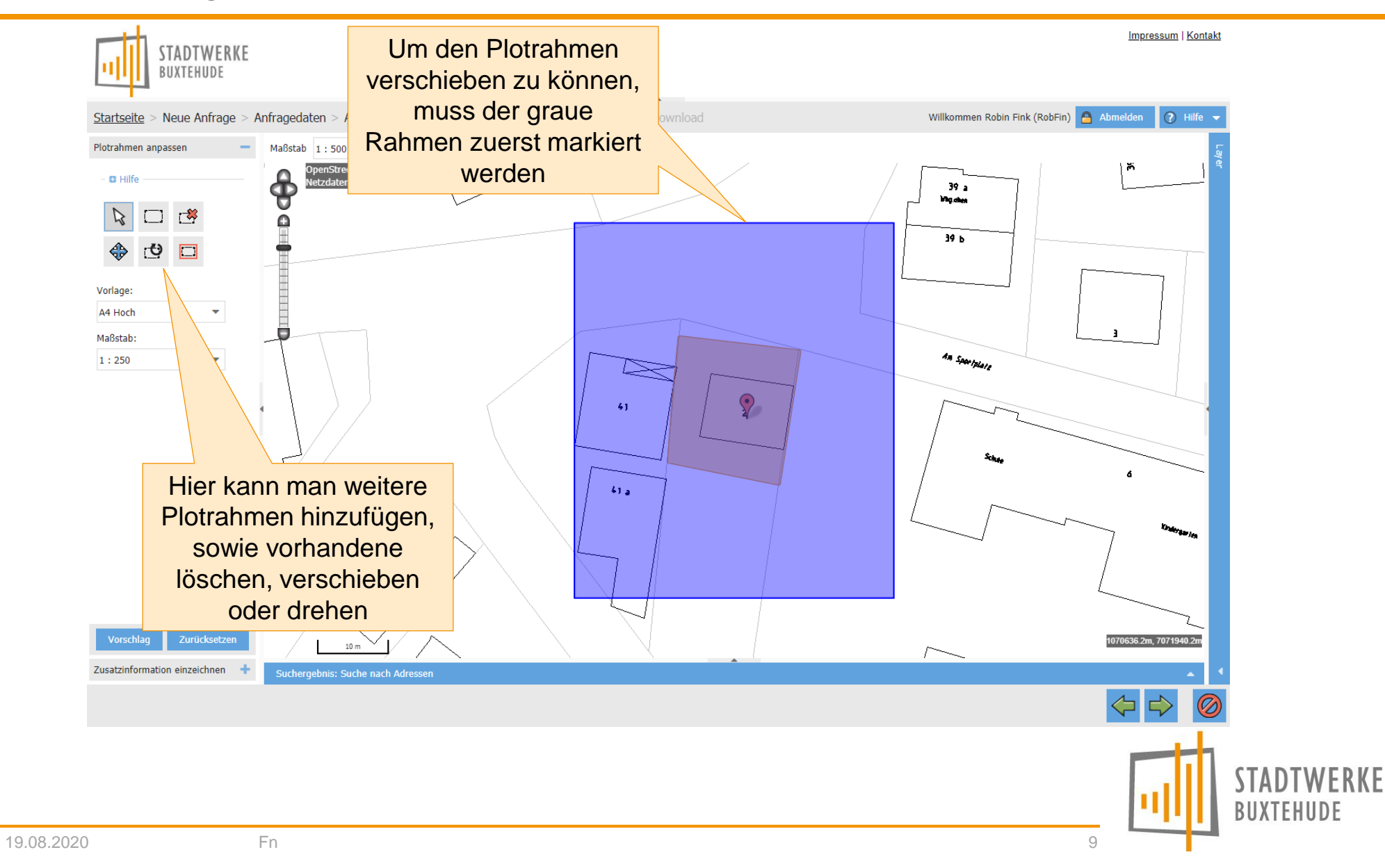

# Neue Anfrage – Zusammenfassung

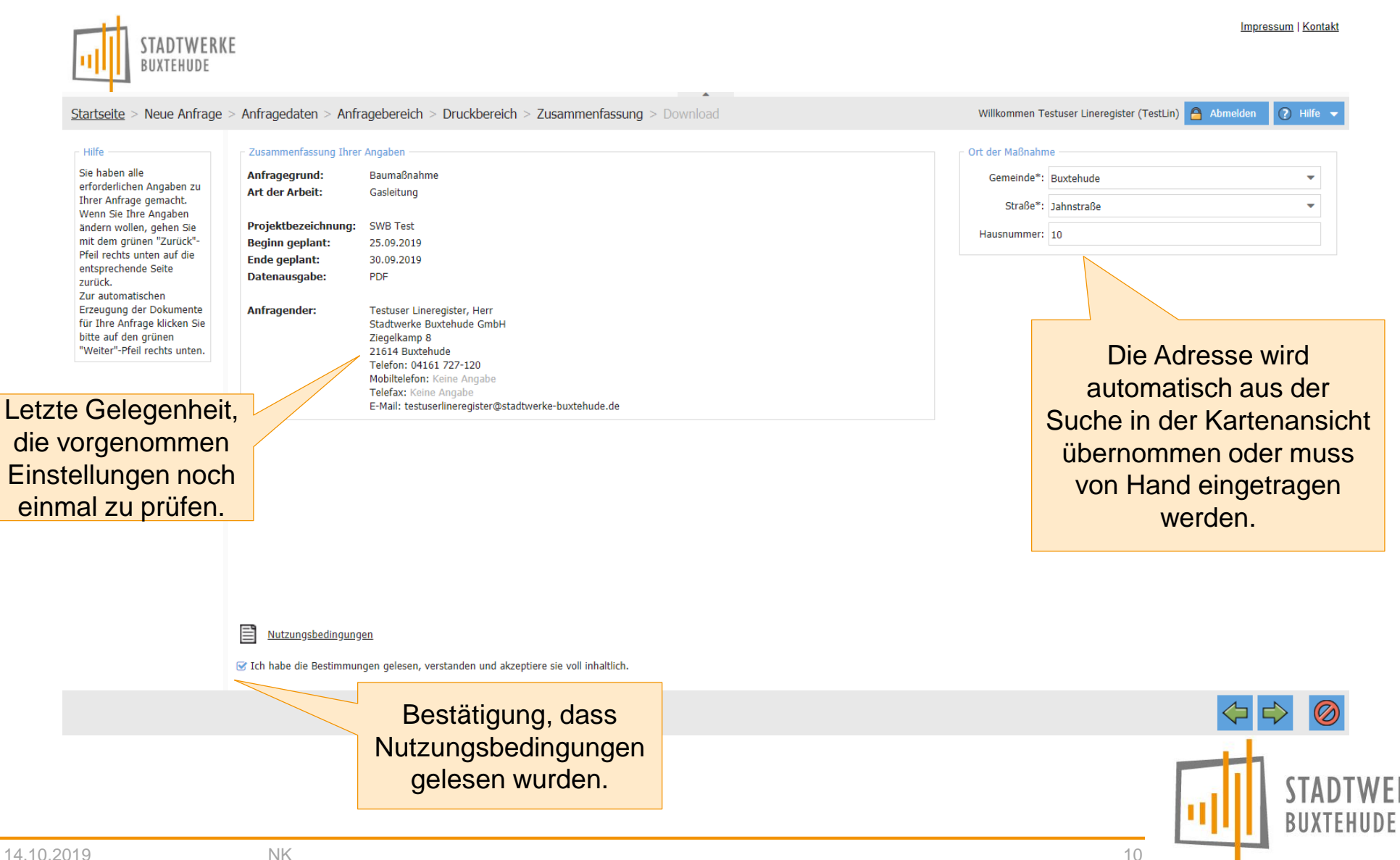

# Neue Anfrage – Download (Generierung der Dokumente)

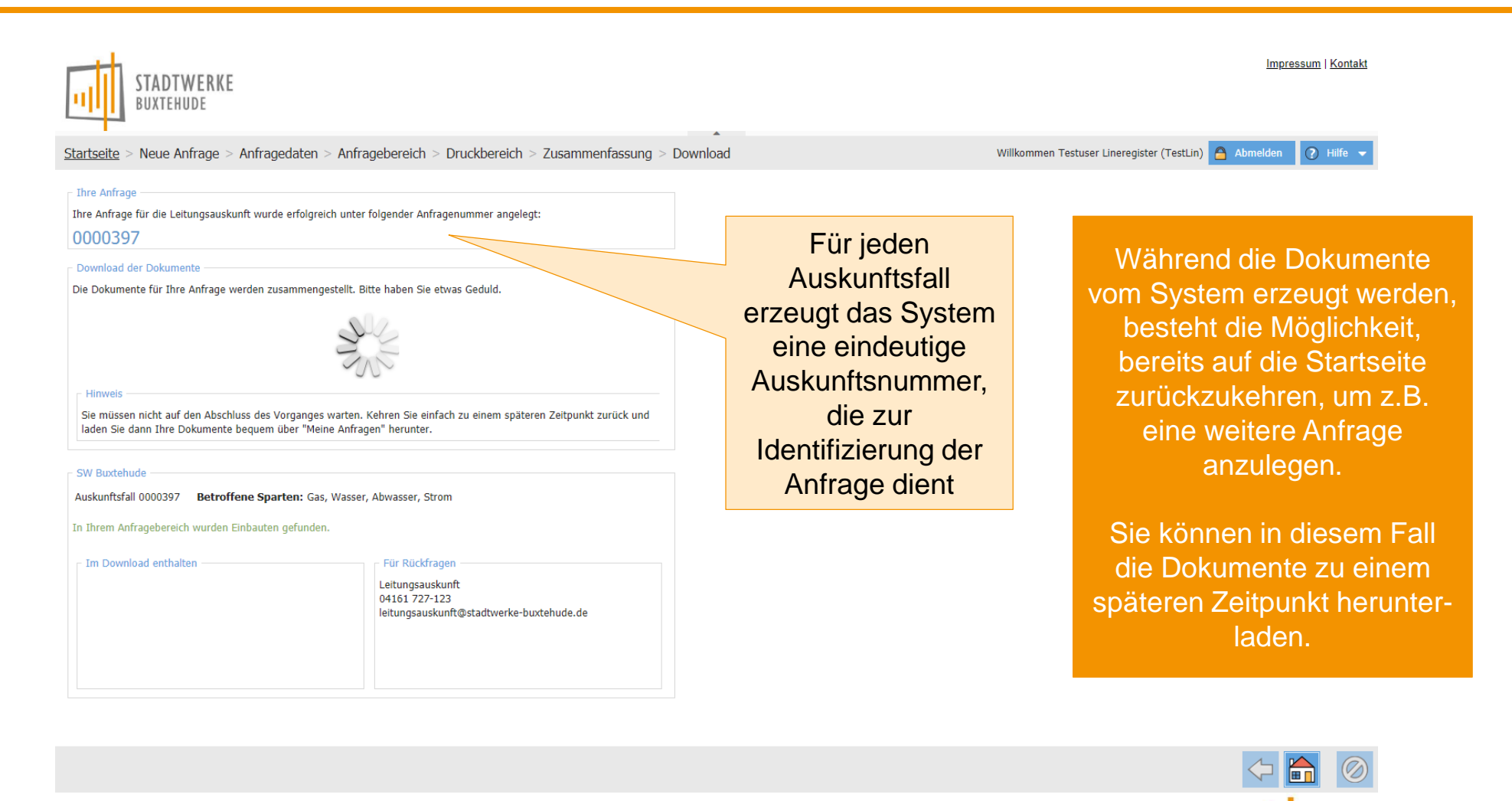

BUXTFHUDF

#### Neue Anfrage – Download

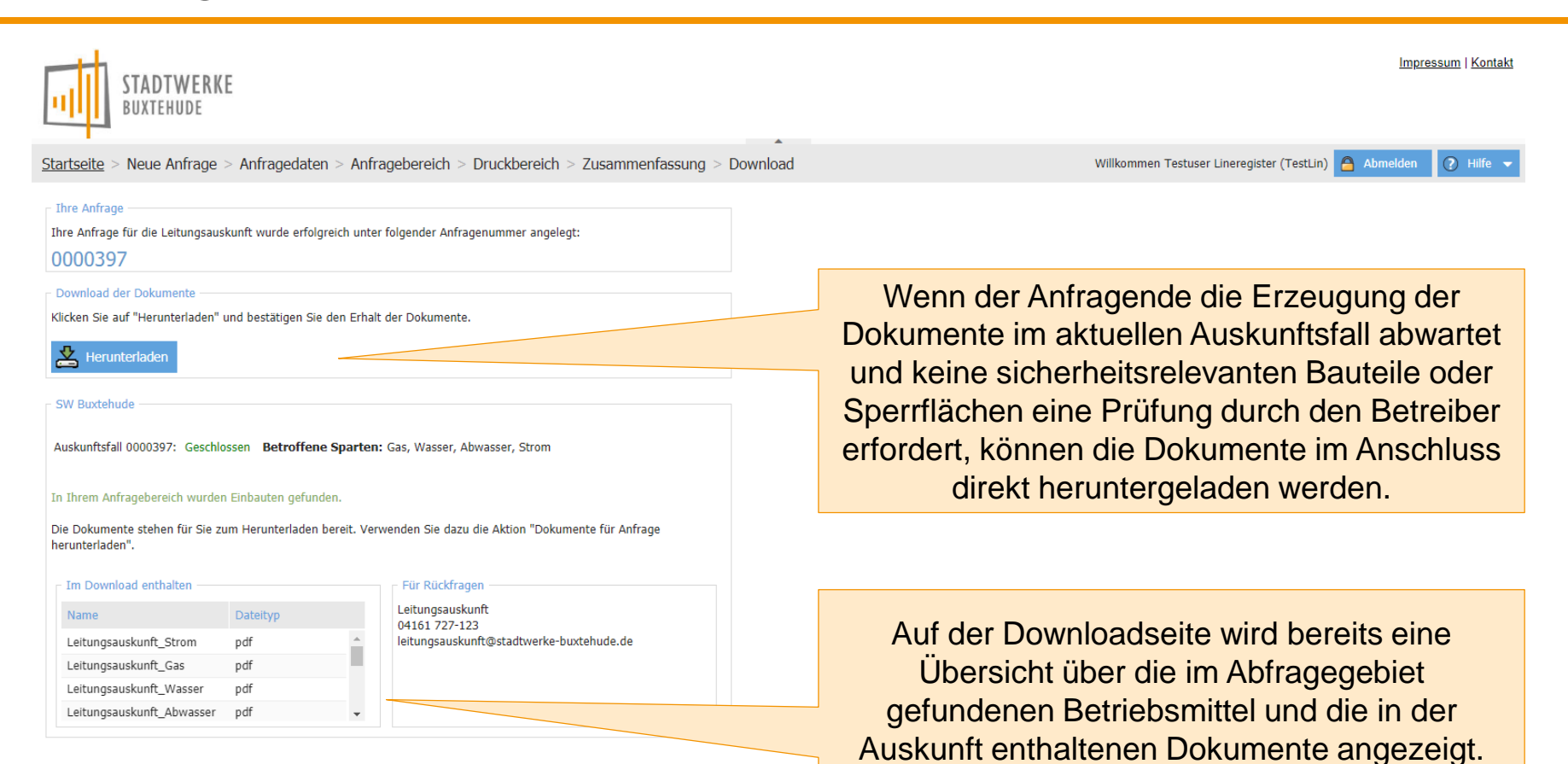

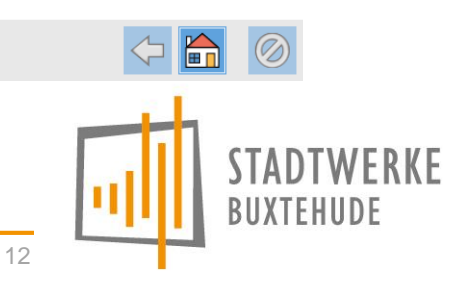

# Neue Anfrage – Download (Bestätigung des Herunterladens)

Nach dem Klick auf die Schaltfläche "Herunterladen" öffnet sich das Fenster "Dokumente herunterladen".

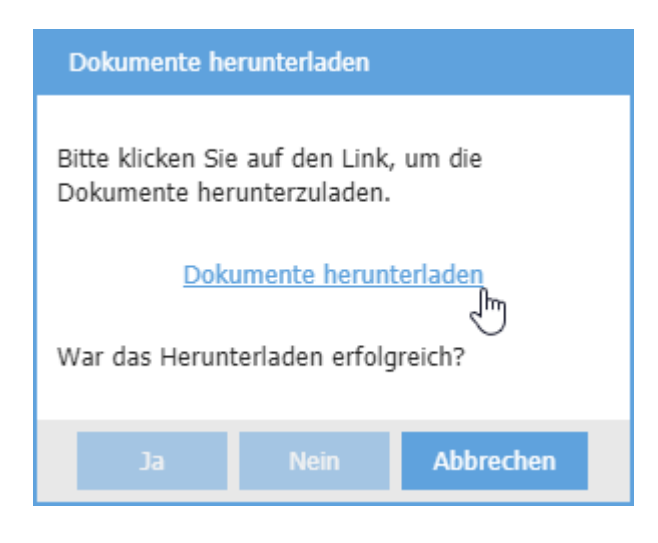

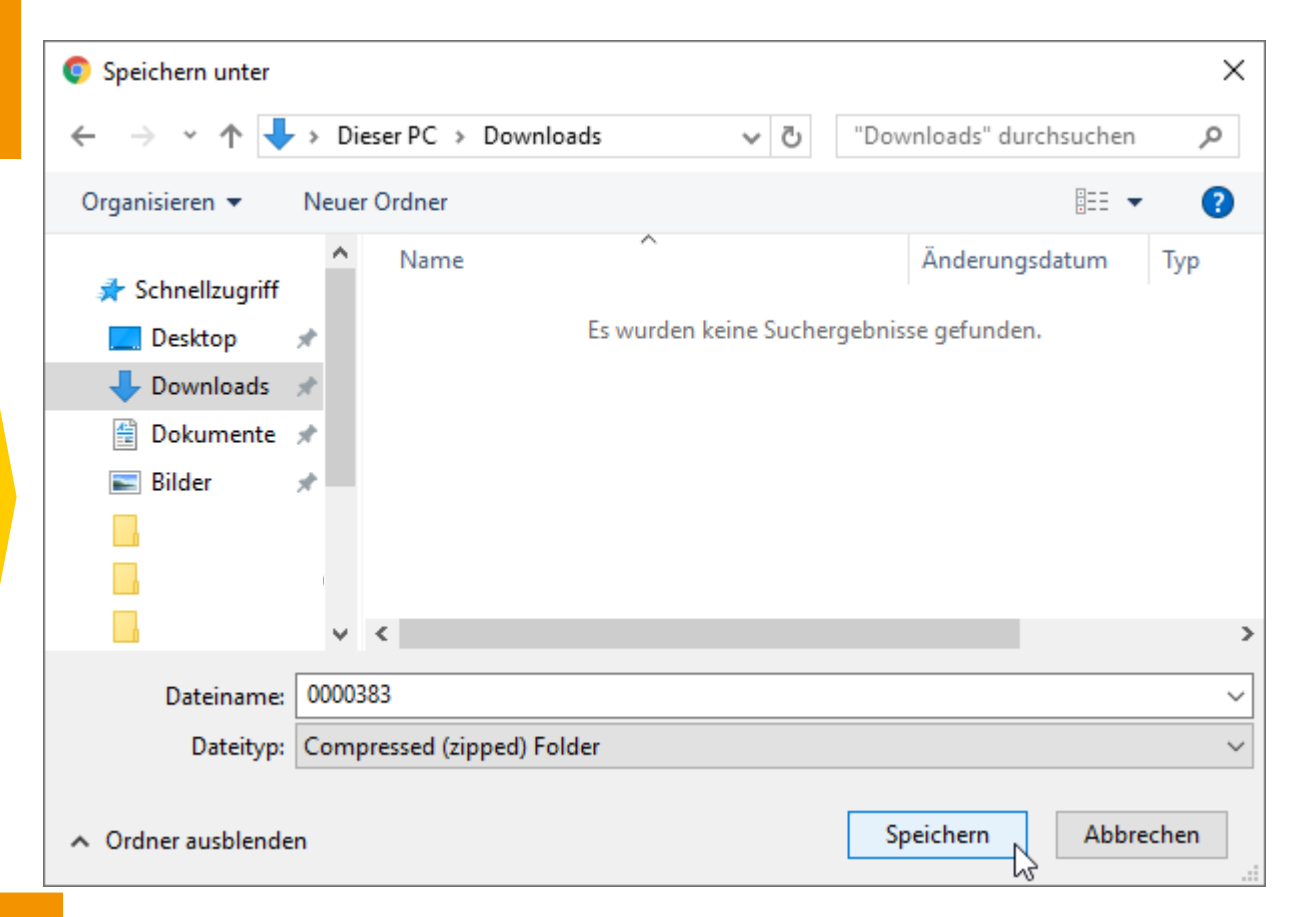

Nach dem Herunterladen muss zur Information noch bestätigt werden, dass alle Dateien im ZIP Paket korrekt angekommen sind

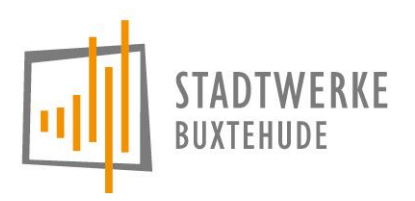

13

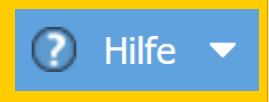

Über den "Hilfe-"Button können Sie jederzeit das Hilfe Center von GRINTEC, dem Hersteller der Software, aufrufen.

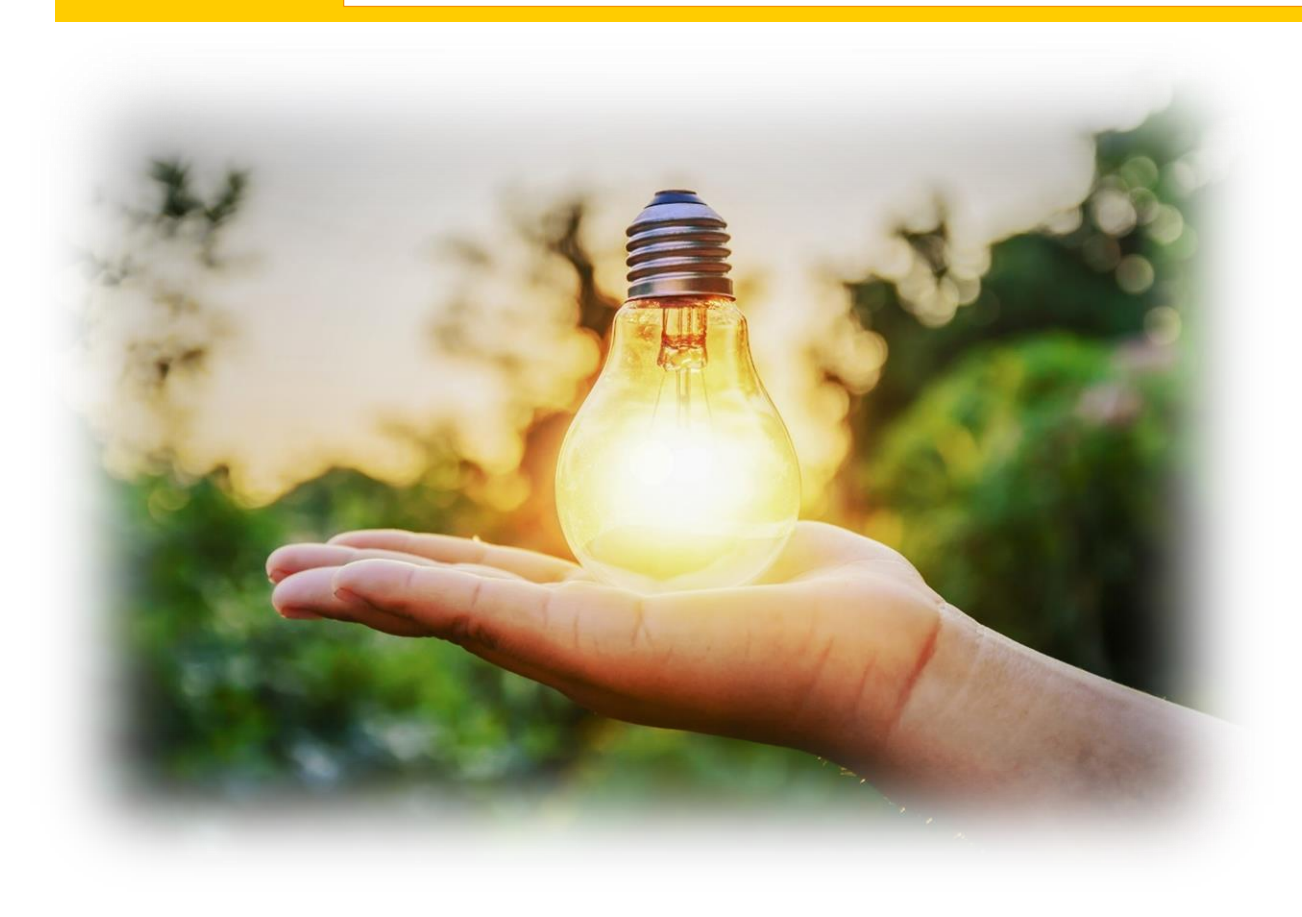

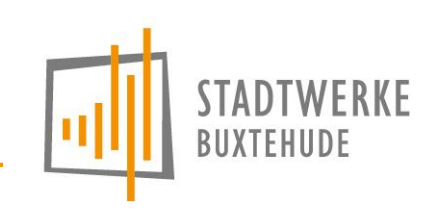

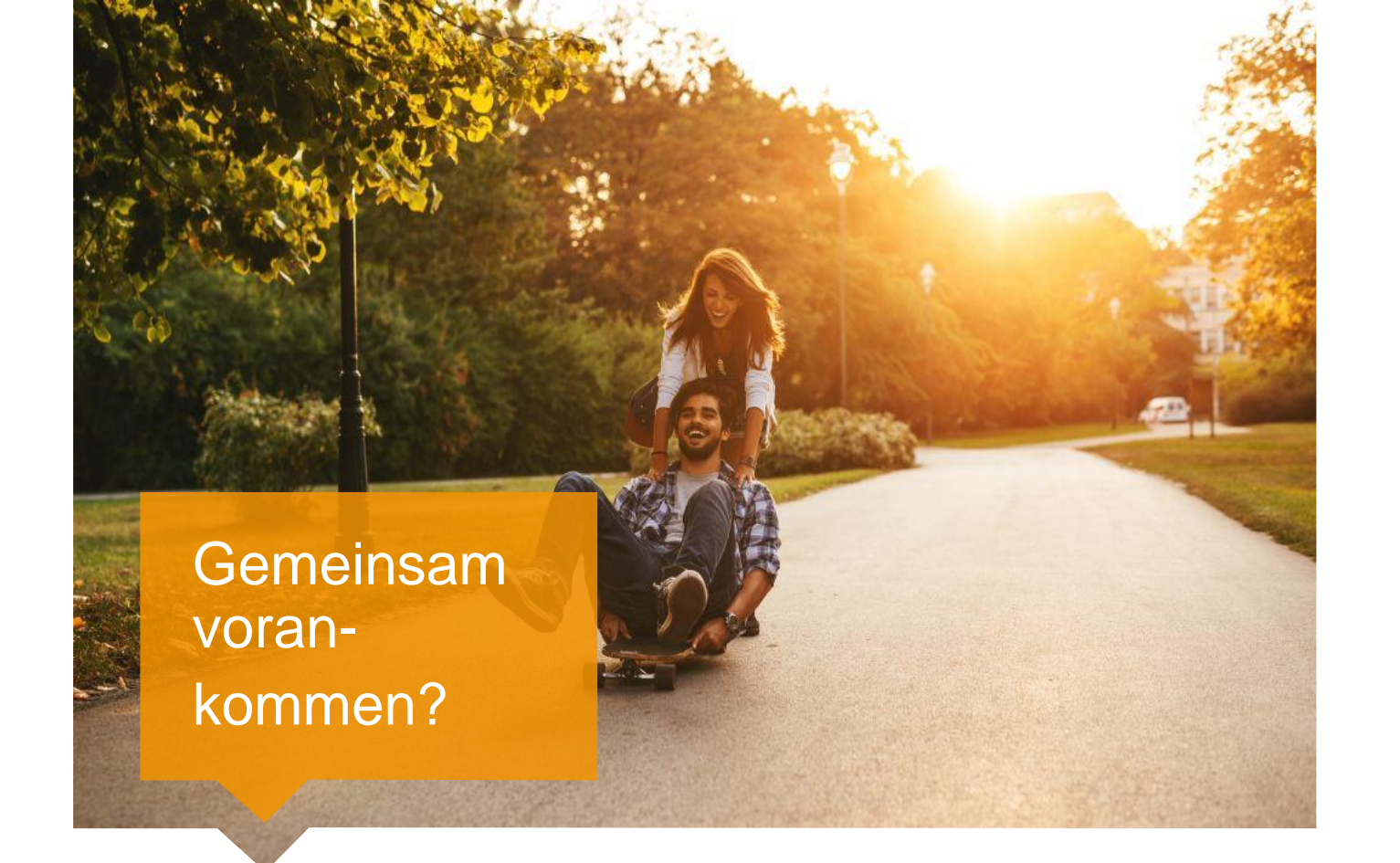

# Natürlich mit uns.

Stadtwerke Buxtehude GmbH | Abteilung Dokumentation Ziegelkamp 8 | 21614 Buxtehude Leitungsauskunft | 04161 727-123 leitungsauskunft@stadtwerke-buxtehude.de

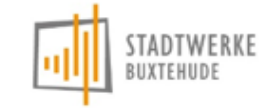

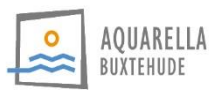

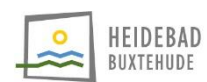

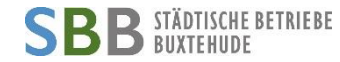